# Configuration of a CP342-5 as DP Slave to a CP 342-5 as DP Master

**PROFIBUS DP** 

FAQ • July 2010

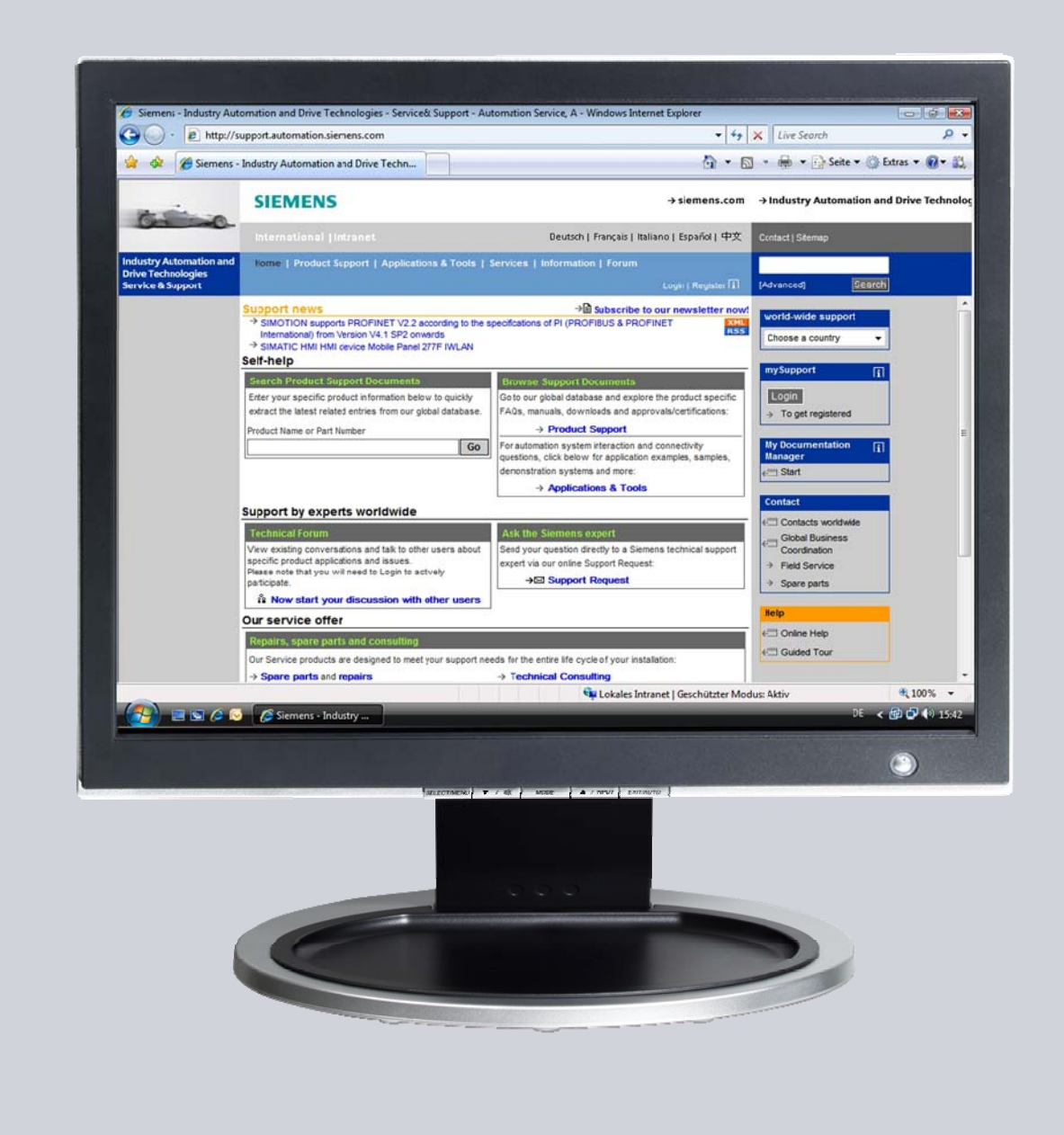

# Service & Support

Answers for industry.

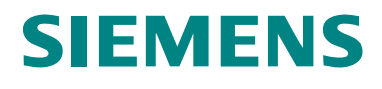

This entry is from the Service&Support portal of Siemens AG, Sector Industry, Industry Automation and Drive Technologies. The general terms of use (<u>http://www.siemens.com/terms\_of\_use</u>) apply.

Clicking the link below directly displays the download page of this document. http://support.automation.siemens.com/WW/view/en/6518937

### Question

How do you configure a CP342-5 as DP slave to a CP 342-5 as DP master?

### Answer

The instructions and notes listed in this document provide a detailed answer to this question.

### Table of contents

| 1 | Configuration of the CP342-5 as DP Slave  | 4           |
|---|-------------------------------------------|-------------|
| 2 | Configuration of the CP342-5 as DP Master | 7           |
| 3 | S7 Program in the DP Slave                | 1<br>1<br>2 |
| 4 | S7 Program in the DP Master               | 4<br>4<br>5 |

## 1 Configuration of the CP342-5 as DP Slave

In this example, a CP342-5 is configured as DP slave to a CP 342-5 as DP master. Follow the instructions below for configuring the CP342-5 as DP slave.

| Table 1-1 |
|-----------|
|-----------|

| No. | Action                                                                                                    | Remark                                                                                                    |
|-----|----------------------------------------------------------------------------------------------------|----------------------------------------------------------------------------------------------------|
| 2.  | In the SIMATIC Manager, you create a<br>new STEP 7 project via the menu "File<br>> New".<br>Add a SIMATIC 300 station via "Insert ><br>Station". | SIMATIC Manager - SIMATIC_NET_CP         File Edit Insert PLC View Options Window Help         New       Ctrl+N         'New Project' Wizard       Open         Open       Ctrl+O         Close       Multiproject         Save As       Ctrl+S         Delete       Reorganize         Manage       Archive         Retrieve       Print         Print       Page Setup         1 Standard Library (Bibliothek) Ct\\Step7\57libs\stdlib30         2 SIMATIC_NET_CP (Bibliothek) Ct\\Step7\57libs\stdlib30         2 SIMATIC_NET_CP (Bibliothek) Ct\\Step7\57libs\stdlib30         2 SIMATIC_NET_CP (Bibliothek) Ct\\Step7\57libs\stdlib30         2 SIMATIC_NET_CP (Bibliothek) Ct\\Step7\57libs\stdlib30         2 SIMATIC_NET_CP (Bibliothek) Ct\\Step7\57libs\stdlib30         2 SIMATIC_NET_CP (Bibliothek) Ct\\Step7\57libs\stdlib30         2 SIMATIC_NET_CP (Bibliothek) Ct\\Step7\57libs\stdlib30         2 SIMATIC_NET_CP (Bibliothek) Ct\\Step7\57libs\stdlib30         2 SIMATIC_NET_CP (Bibliothek) Ct\\Step7\57libs\stdlib30         2 SIMATIC_NET_CP (Bibliothek) Ct\\Step7\57libs\stdlib30         2 SIMATIC_NET_CP (Bibliothek) Ct\\Step7\57libs\stdlib30         2 SIMATIC_NET_CP (Bibliothek) Ct\\Step7\57libs\stdlib30 |
| 3.  | Mark the SIMATIC 300 station "Slave".<br>Then double-click on Hardware to open<br>the hardware configuration of the<br>SIMATIC 300 station.      | 7 SIMATIC SS         8 PG/PC         9 SIMATIC 200 Station         External Source         WinCC flexible RT         WinCC flexible RT         Pile Edit Insert PLC View Options Window Help         Consistent_cp342-5         Sime & Borne         Object name         Slave         Slave         Silve         Silve         CPU 315-2 DP         CPU 315-2 DP         CPU 342-5         CPU 343-1 Advanced                                                                                                    |

| No. | Action                                                                                                    | Remark                                                                                                    |
|-----|----------------------------------------------------------------------------------------------------|----------------------------------------------------------------------------------------------------|
| 4.  | In the Hardware Catalog, under<br>SIMATIC 300, select the mounting<br>channel and drag-and-drop this into the<br>Hardware Configuration.                                                               | ■ (0) UR         1       PS 307 10A         2       CPU 315-2 DP         3       CPU 315-2 DP         4       CP 343-1 Advanced         ×7       GB/T         ×7       FM-300         ×7       Port 1         ×2       PN-10         ×2       PN-10         ×3       SIM-10                                                                                                    |
| 5.  | In the Hardware Catalog, select the<br>CPU being and drag-and-drop this to<br>slot 2 of the mounting channel.                                                                                          | Image: CPU 314 IFM           Image: CPU 314 C2 DP           Image: CPU 315 C2 DP           Image: CPU 315 C2 DP |
| 6.  | In the Hardware Catalog, select the<br>relevant CP342-5 and drag-and-drop<br>this to any slot of the mounting channel.<br>Double-click on the CP342-5 to open<br>the Properties dialog of the CP342-5. | ■ (0) UR         PROFIBUS DP           1         PS 307 10A         PROFIBUS PA           2         CPU 315-2 DP         P           3         SIMATIC 300         P           4         CP 343-1 Advanced         P           X7         08/7         P           2/2         PM/0         P           2/2         PM/0         P           2/2         PM/0         P           2/2         PM/0         P           2/2         PM/2         P           5         CP 342.5         P           6         P         P           7         Part 1         P           2/2         P         342.5           6         CP 342.5         P           7         P         P           8         CP 342.5         P           9         P         P           10         CP 342.5         P           10         CP 342.5         P           10         CP 342.5         P           10         CP 342.5         P           10         CP 342.5         P           10         CP 342.5         <                                                                                                    |
| 7.  | In the Properties dialog of the CP342-5,<br>select the "General" tab and click on the<br>"Properties" button.                                                                                          | Properties - CP 342-5 - (R0/55)       ×         General Addresses Operating Mode Options Diagnostics       Short Description:       CP 342-5         PROFIBUS CP: DP protocol with Sync/Freeze, SEND/RECEIVE interface, SC communication, routing, module replacement without PG, 12 Mbpe, firmware V5.0       ×         Order No./ firmware       GGK7 342-50A02-0xE0 / V5.0       ×         Name:       CP 342-5         Interface       Backplane Connection         Type:       PROFIBUS         Address:       5         Networked:       Yes         Properties       Explane Connection         OK       Cancel                                                                                                    |

| No. | Action                                                                                                    | Remark                                                                                                    |
|-----|----------------------------------------------------------------------------------------------------|----------------------------------------------------------------------------------------------------|
| 8.  | Specify a PROFIBUS address for the<br>CP342-5 and assign a PROFIBUS<br>subnetwork to the CP342-5. If you have<br>not yet created a PROFIBUS<br>subnetwork, click on the "New" button<br>to create a new PROFIBUS<br>subnetwork.<br>Confirm the settings with "OK". | Properties - PROFIBUS Interface CP 342-5 (R0/55)       X         General       Parameters         Address:       Image: Comparison of the second second                                                                  |
| 9.  | In the Properties dialog of the CP342-5,<br>you switch to the "Operating Mode" tab.<br>Select "DP slave" as the operating<br>mode.                                                                                                    | Properties - CP 342-5 - (R0/55)       X         General Addresses Operating Mode Options Diagnostics       Diagnostics         C No DP       DP getset         DP getsy time (ms)       DP getsy time (ms)         If I est, commissioning, routing       Master         Master:       Station:         Module:       (R0/54)         Rack (R) / slot (S):          DP mode:       S7-compatible         OK       Cancel                                                                                                    |
| 10. | Save and compile the hardware<br>configuration of the S7-300 station.<br>Load the configuration into the CPU.                                                                                                    | Image: Image: |

# 2 Configuration of the CP342-5 as DP Master

In the example, a CP342-5 is configured as a DP master. Please follow the instructions below for configuring the CP342-5 as DP master.

Table 2-1

| No. | Action                                                                                                    | Remark                                                                                                    |
|-----|----------------------------------------------------------------------------------------------------|----------------------------------------------------------------------------------------------------|
| 1.  | If you have configured the S7-300 CPU<br>as DP slave, add another S7-300<br>station to your STEP 7 project.                                                                                                    | SIMATIC Manager - [consistent_cp342-5 D:\Projects\consiste]         File Edit Insert PLC View Options Window Help         Subnet       1 SIMATIC 400 Station         Subnet       2 SIMATIC 300 Station         Program       3 SIMATIC H Station         S7 Software       5 SIMATIC PC Station         S7 Software       5 SIMATIC HI Station         Symbol Table       5 SIMATIC 200 Station         Symbol Table       9 SIMATIC 200 Station         External Source       WinCC flexible RT                                                                                                    |
| 2.  | Mark the SIMATIC 300 station "Master".<br>Then double-click on Hardware to open<br>the hardware configuration of the<br>SIMATIC 300 station.                                                                                                    | SIMATIC Manager - [consistent_cp342-5 D:\Projects\consiste]         Pile Edit Insert PLC View Options Window Help         Pile Edit Insert PLC View Options Window Help         Pile Edit Insert PLC View Options Window Help         Pile Edit Insert PLC View Options Window Help         Pile Edit Insert PLC View Options Window Help         Pile Edit Insert PLC View Options Window Help         Pile Edit Insert PLC View Options Window Help         Pile Edit Insert PLC View Options Window Help         Pile Edit Insert PLC View Options Window Help         Pile Edit Insert PLC View Options Window Help         Pile Edit Insert PLC View Options Window Help         Pile Edit Insert PLC View Options Window Help         Pile Edit Insert PLC View Options Window Help         Pile CP 319.3 PN/DP         Pile S 7 Program(2)         Pile S Sources         Pile CP 342.5         Pile F CP 342.5         Pile F CP 342.5 |
| 3.  | In the Hardware Catalog, under<br>SIMATIC 300, select the mounting<br>channel, the appropriate CPU and the<br>CP342-5 and drag-and-drop them into<br>the Hardware Configuration.<br>Double-click on the CP342-5 to open<br>the Properties dialog of the CP342-5. | 0 UR         1       PS 307 10A         2       CPU 313-3 PN/DP         X7       MP!/DP         X7       MP!/DP         X8       Pixi0-7         X9 PI       Poir 1         3       For 7         4       CP 3425         5       6         6       drag & drop         7       Six 25DA00-0xE0         9       CP 3425         9       CP 3425         10       CP 3425         11       CP 3425         12       CP 3425         13       CP 3425         14       CP 3425         15       CP 3425         16       CP 3425         17       CP 3425         18       CP 3425         19       CP 3425         110       CP 3425         111       CP 3425         12       VAD         13       CP 3425         14       CP 3425         15       CP 3425         16       CP 3425         17       CP 3425                                                                                                    |

| No. | Action                                                                                                    | Remark                                                                                                    |
|-----|----------------------------------------------------------------------------------------------------|----------------------------------------------------------------------------------------------------|
| 4.  | In the Properties dialog of the CP342-5,<br>select the "General" tab and click on the<br>"Properties" button.                                                                                                    | Properties - CP 342-5 - (R0/54)     ×       General     Addresses     Dperating Mode     Dptions     Diagnostics       Short Description:     CP 342-5     PRDFIBUS CP: DP protocol with Sync/Freeze, SEND/RECEIVE interface, SC communication, routing, module replacement without PG, 12 Mbps, firmware V5.0     ×       Order No. / firmware     6GK7 342-5DA02-0X-E0 / V5.0     ×       Name:     PROFIBUS     ×       Interface     Type:     PROFIBUS       Address:     4     Networked:       Yes     Properties       Comment:     ×                                                                                                    |
| 5.  | Specify a PROFIBUS address for the<br>CP342-5 and assign a PROFIBUS<br>subnetwork to the CP342-5.<br>The DP slave and the DP master are<br>assigned to the same PROFIBUS<br>subnetwork.<br>Confirm the settings with "OK". | Properties - PROFIBUS interface CP.342-5 (R0/54)         General       Parameters         Address:       Image: Comparison of the second second se |
| 6.  | In the Properties dialog of the CP342-5,<br>you switch to the "Operating Mode" tab.<br>Select "DP master" as the operating<br>mode.<br>Confirm the settings with "OK".                                                     | Properties - CP 342-5 - (R0/54)       X         General Addresses: Operating Mode Options Diagnostics       Diagnostics                                                                                                    |

| No. | Action                                                                                                    | Remark                                                                                                    |
|-----|----------------------------------------------------------------------------------------------------|----------------------------------------------------------------------------------------------------|
| 7.  | In the Hardware Catalog, under<br>PROFIBUS DP > Configured Stations ><br>S7-300 CP 342-5 DP, select the<br>CP342-5 and drag-and-drop it into the<br>master system of the CP342-5.<br>The Properties dialog of the DP slave<br>opens automatically.                                             | Intel Condig (Stater (Configuration) = constant_(SS12:5))         Intel RC Wer Outcor Wold: Wei         Intel RC Wei Outcor Wold: Wei         Intel RC Wei Outcor Wold: Wei         Intel RC Wei Outcor Wold: Wei         Intel RC Wei Outcor Wold: Wei         Intel RC Wei Outcor Wold: Wei         Intel RC Wei Outcor Wold: Wei         Intel RC Wei Outcor Wold: Wei         Intel RC Wei Outcor Wold: Wei         Intel RC Wei Outcor Wold: Wei         Intel RC Wei Outcor Wold: Wei         Intel RC Wei Outcor         Intel RC Wei Outcor </td                                                                                                    |
| 8.  | In the Properties dialog of the DP slave,<br>select the "Connection" tab and click on<br>the "Connect" button.                                                                                                    | Properties - DP slave     X       General     Parameter Assignment     Connection       Configured Slave Controllers     Connected to the PROFIBUS master.       Select a slave and click "Connect":     Slave       Slave     PROFIBUS     Address       Slave     PROFIBUS(1)     5       Slave     O/5/0       Active Connection     Connection <no connection="">     Disconnect</no>                                                                                                    |
| 9.  | Mark the DP slave connected to the DP<br>master system and drag-and-drop the<br>universal module to slot 0.<br>Double-click on the universal module to<br>define the input address, the length, the<br>unit and the consistency.                                                               | PROFILICIT DP nater system (18)         Profilic (12)         Profilic (12) <thprofilic (12)<="" th="">         Profilic (12)</thprofilic>                                                                                                    |
| 10. | For I/O type select the "Input" item.<br>Enter the start address, length, unit and<br>consistency for the input.<br>To ensure that the data is transferred<br>consistently in the block, under<br>"Consistent over:" you select the "Total<br>length" item.<br>Confirm the settings with "OK". | Address / ID     Direct Entry       I/O Type:     Input       Start:     10       Start:     10       Foct:     14       Process image:     Image: Image: |

| No. | Action                                                                                                    | Remark                                                                                                    |
|-----|----------------------------------------------------------------------------------------------------|----------------------------------------------------------------------------------------------------|
| 11. | Mark the DP slave connected to the DP<br>master system and drag-and-drop<br>another universal module to slot 1.<br>Double-click on the universal module to<br>define the output address, the length,<br>the unit and the consistency.                                                            | PhOPHUG11 DP mater system (18)<br>2 0004 201303 2PHoOP<br>2 0004 201303 2PHoOP<br>2 0004 201303 2PHoOP<br>2 0004 201303 2PHoOP<br>2 0004 201303 2PHoOP<br>2 0004 201303 2PHoOP<br>2 0004 201303 2PHoOP<br>2 0004 201303 2PHOOP<br>2 0004 201303 2PHOOP<br>2 0004 2PHOOP<br>2 0004 2PHOOP<br>2 |
| 12. | For I/O type select the "Output" item.<br>Enter the start address, length, unit and<br>consistency for the output.<br>To ensure that the data is transferred<br>consistently in the block, under<br>"Consistent over:" you select the "Total<br>length" item.<br>Confirm the settings with "OK". | Properties - DP slave     X       Address / ID     //0 Type:     Direct Entry       Output     Init:     Consistent over:       Start:     10     5       End:     14       Plocess image:     Image: Image:                                                                                                    |
| 13. | Save and compile the hardware<br>configuration of the S7-300 station.<br>Load the configuration into the CPU.                                                                                                    | Image: Weight of the second second                                                                                                    |

### 3 S7 Program in the DP Slave

The CP342-5 always transfer the data consistently. For data exchange via PROFIBUS you call functions FC1 "DP\_SEND" and FC2 "DP\_READ" in the user program of the CPU.

Functions FC1 and FC2 are available in the SIMATIC\_NET\_CP > CP 300 > Blocks library.

#### Parameterization of FC1 "DP\_SEND"

Figure 3-1

The FC1 "DP\_SEND" transfers the input data of the DP slave to the CP342-5 for transfer to the DP master.

In this example, the input data is configured with the start address 10 and a length of 5 bytes, i.e. the address area of the input data are I addresses 10 to 14 (see Figure 3-1).

| 1<br>2<br>X1<br>X2<br>X3<br>X3<br>3<br>4<br>5<br>6<br>7 | UR<br>PS 307 10A<br>CPU 319-3 PN<br>MPI/DP<br>DP<br>PN-10-1<br>PT<br>Point 1<br>CP 342-5 | //DP              |            | PROFIBI  | JS(1): DP mast | er system (180)<br>) CP 342- |
|---------------------------------------------------------|------------------------------------------------------------------------------------------|-------------------|------------|----------|----------------|------------------------------|
|                                                         |                                                                                          |                   |            |          |                | •                            |
| <b>4</b>                                                | (5) CP 342-5                                                                             |                   |            |          |                |                              |
| Slot                                                    | DP ID                                                                                    | Order Number / De | esignation | LAddress | Q Address      | Comment                      |
| 1                                                       | 20                                                                                       | Universal module  |            | 1014     |                |                              |
| 2                                                       | 36                                                                                       | Universal module  |            |          | 1014           |                              |

At the input parameter CPLADDR of FC1, you specify the module start address. You take the module start address from the Hardware Configuration of the S7-300 station that is configured as DP slave. In the Hardware Configuration you open the Properties dialog of the CP342-5. The module start address is defined in the "Addresses" tab (see Figure 3-2).

| Figure 3 | 3-2 |
|----------|-----|
|----------|-----|

| <u>S</u> tart: | 272      | Length: 16     | Г System default          |
|----------------|----------|----------------|---------------------------|
| Outputs        | Bauġrupp | en-Anfangsadre | sse 272 (dez) = 110 (hex) |
| itart          | 272      | Length: 16     | 🗖 System default          |
|                |          |                |                           |
|                |          |                |                           |

At the SEND input parameter of FC1 you specify the address and length of the DP data area in which the input data of the DP slave are stored. The length of the DP data area must correspond to the length of the address area of the input data.

In this example, the FC1 "DP\_SEND" transfers the 5 bytes of input data of the DP slave to the DB1 as of address 10 for transfer to the DP master.

Figure 3-3

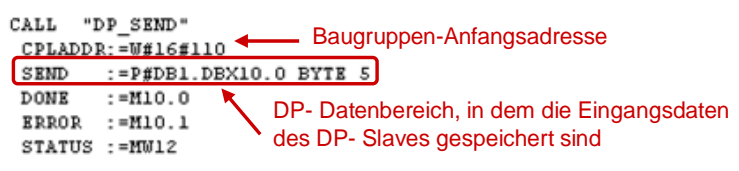

#### Parameterization of FC2 "DP\_READ"

FC2 "DP\_READ" reads the output data transferred from the DP master into the DP data area specified on the block.

In this example, the output data is configured with the start address 10 and a length of 5 bytes, i.e. the address area of the output data are O addresses 10 to 14 (see Figure 3-1).

At the input parameter CPLADDR of FC2, you specify the module start address. You take the module start address from the Hardware Configuration of the S7-300 station that is configured as DP slave. In the Hardware Configuration you open the Properties dialog of the CP342-5. The module start address is defined in the "Addresses" tab (see Figure 3-2).

At the RECV input parameter of FC2 you specify the address and length of the DP data area in which the output data is received. The length of the DP data area must correspond to the length of the address area of the output data.

In this example, FC2 "DP\_RECV" reads the 5 bytes of output data transferred from the DP master into DB2 as of address 10.

Figure 3-4

| CALL "DI | P_RECV"        |                                              |
|----------|----------------|----------------------------------------------|
| CPLADDR  | :=W#16#110     | <u>Baugruppen-Anfangsadresse</u>             |
| RECV     | :=P#DB2.DBX10. | O BYTE 5                                     |
| NDR      | :=M20.0        |                                              |
| ERROR    | :=M20.1        | DP- Datenbereich, in den die vom DP- Master  |
| STATUS   | :=MW22         | übertragenen Ausgangsdaten übernommen werden |
| DPSTATU: | S:=MB24        |                                              |

### 4 S7 Program in the DP Master

The CP342-5 always transfer the data consistently. For data exchange via PROFIBUS you call functions FC1 "DP\_SEND" and FC2 "DP\_READ" in the user program of the CPU.

Functions FC1 and FC2 are available in the SIMATIC\_NET\_CP > CP 300 > Blocks library.

#### Parameterization of FC1 "DP\_SEND"

The FC1 "DP\_SEND" transfers the data of a specified DP output area to the CP342-5 for output to the DP slave.

In this example, the output data is configured with the start address 10 and a length of 5 bytes, i.e. the address area of the output data are O addresses 10 to 14 (see Figure 3-1). The total length of the address area of the output data and the DP output area is 15 bytes.

At the input parameter CPLADDR of FC1, you specify the module start address. You take the module start address from the Hardware Configuration of the S7-300 station that is configured as DP master. In the Hardware Configuration you open the Properties dialog of the CP342-5. The module start address is defined in the "Addresses" tab (see Figure 4-1).

Figure 4-1

| roperties - CP 342-5 - (I | R0/54)               |                       |                     | ×    |
|---------------------------|----------------------|-----------------------|---------------------|------|
| General Addresses Op      | erating Mode   Optio | ons Diagnostics       |                     |      |
| Inputs                    |                      |                       |                     |      |
| Start:                    | 272                  | Length: 16            | System default      |      |
|                           | 1 1                  | <b>_</b>              |                     |      |
|                           | Baugruppen-A         | Anfangsadresse        | 272 (dez) = 110 (he | ex)  |
| Outputs                   |                      |                       |                     |      |
| St <u>a</u> rt:           | 272                  | Length: 16            | C System default    |      |
|                           |                      | ana <del>n</del> a an |                     |      |
|                           |                      |                       |                     |      |
|                           |                      |                       |                     |      |
|                           |                      |                       |                     |      |
|                           |                      |                       |                     |      |
|                           |                      |                       |                     |      |
|                           |                      |                       |                     |      |
| ОК                        |                      |                       | Cancel              | Help |

At the SEND input parameter of FC1 you specify the address and length of the DP output area in which the send data will be stored. The length of the DP output area must be at least as long as the total length of the address area of the output data.

In this example, the FC1 "DP\_SEND" transfers the 15 bytes from the DB1 as of address 0 to the DP output area for transfer to the DP slave.

Figure 4-2

```
CALL "DP_SEND"

CPLADDR:=W#16#110 → Baugruppen- Anfangsadresse

SEND :=P#DB1.DBX0.0 BYTE 15

DONE :=M10.0

ERROR :=M10.1

STATUS :=MW12 DP- Ausgabebereich zur Übertragung an den DP- Slav
```

#### Parameterization of FC2 "DP\_READ"

FC2 "DP\_RECV" reads the process data of the DP slave into the DP input area specified.

In this example, the input data is configured with the start address 10 and a length of 5 bytes, i.e. the address area of the input data are I addresses 10 to 14 (see Figure 3-1). The total length of the address area of the input data and the DP input area is 15 bytes.

At the input parameter CPLADDR of FC2, you specify the module start address. You take the module start address from the Hardware Configuration of the S7-300 station that is configured as DP master. In the Hardware Configuration you open the Properties dialog of the CP342-5. The module start address is defined in the "Addresses" tab (see Figure 4-1).

At the RECV input parameter of FC2 you specify the address and length of the DP input area in which the received data will be stored. The length of the DP input area must be at least as long as the total length of the address area of the input data.

In this example, FC2 "DP\_RECV" reads 15 bytes from the DP input area into DB2 as of address 0.

Figure 4-3

O BYTE 15 DP- Eing